# YamExpansion v1

Diego 'dxo' Felice

| COLLABORATORS |                    |               |           |  |
|---------------|--------------------|---------------|-----------|--|
|               |                    |               |           |  |
|               | TITLE :            |               |           |  |
|               |                    |               |           |  |
|               | YamExpansion v1    |               |           |  |
|               |                    |               |           |  |
| ACTION        | NAME               | DATE          | SIGNATURE |  |
|               |                    |               |           |  |
|               |                    |               |           |  |
| WRITTEN BY    | Diego 'dxo' Felice | June 24, 2022 |           |  |
|               |                    |               |           |  |

| REVISION HISTORY |      |             |      |  |  |
|------------------|------|-------------|------|--|--|
|                  |      |             |      |  |  |
| NUMBER           | DATE | DESCRIPTION | NAME |  |  |
|                  |      |             |      |  |  |
|                  |      |             |      |  |  |
|                  |      |             |      |  |  |

# Contents

#### 1 YamExpansion v1 1 1.1 Index ..... 1 1.2 ТОРО 2 2 1.3 Ringraziamenti ..... 2 1.4 La storia..... Crea Recent-HTML 3 1.5 1.6 4 1.7 Sezione Ftp 5 1.8 6 . . 1.9 6 6 7 7 1.13 Finestra di Configurazione 8 8

## **Chapter 1**

# YamExpansion v1

#### 1.1 Index

- YAM-Expansion ver. 1.9 -Versione Italiana (C) 1997 by Diego 'dx0' de Felice <d.defelice@ba.nettuno.it> Disconoscimento - LEGGI PRIMA QUESTO Che diavolo è ? - Alcune informazioni sul programma Installazione - Come installare questo programma Finestra Principale - La finestra Principale e i suoi pulsanti Finestra di Configurazione - Come configurare il programma La storia - Tutte le versioni di YamExpansion L'autore - Chi è ?

```
Segnalazione Errori - Se vuoi aiutarmi segnala ogni errore
che trovi all'
autore
Ringraziamenti
- Leggi qui :)
TODO - Sto lavorando su...
```

#### 1.2 TODO

```
- TODO -
```

```
Sto aspettando la versione 2.0 di YAM, quando uscirà rilascerò la mia versione 2.0 :)
```

#### 1.3 Ringraziamenti

- Ringraziamenti -

Voglio ringraziare:

John Pullicino Arnst van der Molen Ben Cass Belgarath Robert Iveson tOniC Vaipen Giovanni Castania Simon Scott Stefan Hilgenstock Heiko Kuschel Bastian Kinne

per il supporto e la segnalazione degli errori.

#### 1.4 La storia

- La storia -

ver. 1.9 - inclusa una versione Italiana con documentazione

- nuclearizzato il bug del generatore di file Html

- non fa spazzatura in t:
- nella sezione Ftp ora è possibile visionare il file batch di AmFtp e cancellarlo
- cambiato lo stile della guida
- eliminati alcuni bug
- ora puoi scaricare il file .readme usando AmFtp o l'FtpMail
- ver. 1.6 eliminati un sacco di errori :)
  - ora funziona bene con MUIRexx 3.0a (o almeno sembra :))
- ver. 1.4 eliminato l'errore nello script di installazione che non copiava il file YamExpansion.yarexx nella directory Yam:rexx/
  - aggiunta un'opzione per disattivare il logo YamExpansion nella finestra Principale
  - nella finestra di configurazione, aggiunta la possibilità di inserire nuovi elementi nei campi Url FtpMail, Html e Ftp Aminet Url
  - non puoi lanciare il programma se Yam non è caricato in memoria
  - più veloce della ver. 1.0

ver. 1.0 - la prima versione

#### 1.5 Crea Recent-HTML

- Crea Recent-HTML -

Questo script è usato per creare una pagina HTML che contiene gli archivi elencati in una email-lista dei file recenti di Aminet. In questo file HTML puoi trovare una tabella che contiene tutti gli elementi della lista dei file recenti. Ogni elemento è dotato di un link per scaricarlo con il browser e un link per scaricare il suo file .readme (se esiste).

Puoi usare questa funzione sia sulle email Daily (giornaliere) sia su quelle Weekly (settimanali). Le prime produrranno un file html, le seconde invece ne produrranno tre. Puoi trovare tutti questi file nella directory yamexpansion:html/, con i seguenti nomi: <tipo>.<data>.html dove <tipo> può essere Daily per gli upload del giorno Weekly per gli upload della settimana MostDl per i file più richiesti della settimana Chart per i file più votati della settimana

<data> è la data dell'email

Se nell'email ci sono altri messaggi, questi verranno aggiunti al file Daily.<data>.html o al file Chart.<data>.html.

Se c'è un browser caricato in memoria, la pagina Daily sarà inviata automaticamente ad esso. Se hai processato una email Weekly allora apparirà una finestra, in questa finestra puoi selezionare la pagina da inviare al browser oppure uscire. Ho provato questa funzione solo con VoyagerNG, Mindwalker e IBrowse; non so se funziona con AWeb (prova e dimmi cosa succede :))

Nota che non puoi eseguire questa funzione su email che non appartengono alla mailing list di Aminet, se tenti di farlo apparirà una finestra che ti avvisa dell'errore.

#### 1.6 Installazione

- Installazione -

Prima di tutto clicka due volte sull'icona InstallaIta in questo cassetto. Segui le istruzioni e installerai tutto il programma in un cassetto.

Dopo aver fatto ciò, puoi lanciare il programma clickando due volte sull'icona YAMExp nella directory yamexpansion: Ma se vuoi, puoi aggiungere una voce nel menù ARexx di YAM. Per fare ciò:

apri il file yam:.config con un editore di testi, vai in fondo al testo dove troverai qualcosa del genere...

| RexxMenu0 | = yam:rexx/YamServ.rexx                 |
|-----------|-----------------------------------------|
| RexxMenu1 | <pre>= yam:rexx/CheckNewMail.rexx</pre> |
| RexxMenu2 | <pre>= yam:rexx/GetAddresses.rexx</pre> |
| RexxMenu3 | <pre>= yam:rexx/GrabURL.rexx</pre>      |
| RexxMenu4 | <pre>= yam:rexx/Search.rexx</pre>       |
| RexxMenu5 | <pre>= yam:rexx/MakeHotList.rexx</pre>  |
|           |                                         |

```
(non badare ai nomi, è solo un esempio)
```

ora aggiungi una linea simile a questa...

RexxMenui = yam:rexx/YamExpansion.yarexx

ora cambia la i con il numero che segue il numero dell'ultimo RexxMenu.

Dovresti ottenere qualcosa del genere...

| RexxMenu0 | = | yam:rexx/YamServ.rexx                   |
|-----------|---|-----------------------------------------|
| RexxMenul | = | yam:rexx/CheckNewMail.rexx              |
| RexxMenu2 | = | yam:rexx/GetAddresses.rexx              |
| RexxMenu3 | = | yam:rexx/GrabURL.rexx                   |
| RexxMenu4 | = | yam:rexx/Search.rexx                    |
| RexxMenu5 | = | yam:rexx/MakeHotList.rexx               |
| RexxMenu6 | = | yam:rexx/Winsuxx.rexx                   |
| RexxMenu7 | = | <pre>yam:rexx/YamExpansion.yarexx</pre> |

Se l'ultimo RexxMenu è un RexxMenu9 allora non puoi aggiungere lo script YamExpansion.yarexx come RexxMenu10, l'unica cosa da fare è cancellare uno script che non usi molto spesso.

#### 1.7 Sezione Ftp

- Sezione Ftp -

Con questo script puoi creare ftmmail o file batch per AmFtp che conterranno gli archivi elencati in una email con i file recenti di Aminet.

Come puoi vedere nelle immagini grabbate, tutte le funzioni sono eseguite con una graziosa Gui:

in alto alla finestra ci sono alcune informazioni sull'email corrente, cioè il tipo e la data;

nella lista Lista dei File nell'email puoi trovare tutti i file nell'email, elencati in ordine di directory. Puoi selezionarli e poi clickare sul pulsante Aggiungi File, oppure clickare due volte sul file che vuoi;

il Numero Totale di File e la loro dimensione totale sono mostrati sotto;

se stai elaborando un'email settimanale allora troverai tre pulsanti per selezionare il tipo di file da visionare nella lista:

Weekly Uploads - Most Downloaded - Aminet Chart

il pulsante Aggiungi File è usato per inviare i file selezionati o la voce corrente alla lista File Selezionati sottostante. NOTA che devi aspettare che la lista di sopra sia completa prima di aggiungere file alla lista File Selezionati (se vedi muovere Numero Totale di File, allora aspetta alcuni secondi);

nella lista File Selezionati trovi tutti i file che hai selezionato. Nota che a causa di un bug, a questa lista puoi aggiungere una voce più volte (sembra che il bug sia in ;)

il totale file selezionati e la dimensione totale, sono mostrati sotto;

con gli ultimi cinque pulsanti puoi creare una FtpMail (pulsante Crea FtpMail) o un file batch per AmFtp (pulsante Crea Batch per AmFtp), vedere il file batch (pulsante Vedi File Batch), rimuovere file (pulsante Rimuovi File) dalla lista File Selezionati e uscire da questa finestra (pulsante Esci Ora);

se nell'email ci sono altri messaggi, questi verranno mostrati sotto;

Se premi il pulsante Vedi File Batch, si aprirà una nuova finestra. In questa finestra puoi vedere l'attuale file batch di AmFtp con tutti i file inclusi al suo interno. Nota che i file nella lista File Selezionati, sono in questa finestra solo se hai premuto il pulsante Crea Batch per AmFtp. In questa finestra ci sono due pulsanti: Cancella File per cancellare il file batch di AmFtp e Esci per chiudere la finestra.

#### 1.8 L'autore

- L'autore -

Diego 'dx0' de Felice

Email: d.defelice@ba.nettuno.it

HomePage: http://www.pegacity.it/abita/1360/INDEX.HTM (è carina :)

Irc: dx0 su #amigaita

Posta: Diego de Felice via Poggioreale 13/C 70056 Molfetta (BA) - Italy

#### 1.9 Firma Casuale

- Firma Casuale -

Con questa funzione puoi firmare l'email attiva nella cartella con una firma scelta a caso nella directory yamexpansion:ransign/.

In questa directory puoi copiare qualunque file di testo, con qualsiasi nome di file (non usare spazi nel nome, per favore).

Nota che puoi usare questo script per aggiungere qualsiasi file all'email, ma ricorda che il file verrà aggiunto alla fine dell'email.

Se l'email attiva non è nella cartella In Uscita allora apparirà un requester in cui devi confermare l'operazione. Questo perché non è una cosa "normale" firmare una email vecchia...

### 1.10 Firma Seria e Informale

- Firma Seria e Informale -

Con questa funzione puoi firmare l'email attiva nella cartella con una firma seria o con una firma informale.

Puoi specificare il file che contiene la firma, nella finestra di configurazione  $\leftrightarrow$ 

Nota che puoi usare questo script per aggiungere qualsiasi file all'email, ma ricorda che il file verrà aggiunto alla fine dell'email.

Se l'email attiva non è nella cartella In Uscita allora apparirà un requester in cui devi confermare l'operazione. Questo perché non è una cosa "normale" firmare una email vecchia...

#### 1.11 Disconoscimento

- Disconoscimento -

Non sono responsabile di alcuna perdita o corruzione di dati, programmi, hardware risultante dall'uso o possesso di questo programma.

Questo software è freeware e io sono un povero studente, quindi non ho i soldi per pagare dei tester. USA QUESTO SOFTWARE A TUO RISCHIO. Se vuoi usare questo software, allora devi rispettare cosa ho appena detto !!!

#### 1.12 Che diavolo è ?

- Introduzione -

YamExpansion è una collezione di script ARexx che espandono il fantastico YAM di Marcel Beck. In questa versione sono contenuti cinque script:

- 1. uno script per creare una pagina HTML contenente gli archivi elencati in una recent list di Aminet.
- 2. uno script per creare ftmmail o bath file per AmFtp che contengono gli archivi elencati in una recent list di Aminet.
- 3. uno script per aggiungere ad una email una firma random.
- 4. uno script per aggiungere ad una email una firma seria.
- 5. uno script per aggiungere ad una email una firma informale.

Questo programma è fatto in ARexx e MuiRexx, quindi aspettati una Gui graziosa, che puoi vedere negli ScreenShot inclusi in questo archivio.

Ricorda anche che questo programma è freeware, quindi puoi copiarlo e usarlo senza pagare niente, ma non puoi modificare o rubare parti del codice e della documentazione.

#### 1.13 Finestra di Configurazione

- Finestra di Configurazione -

In questa sezione puoi configurare alcune variabili del programma:

Url Ftpmail è l'indirizzo email che sarà usato nelle ftpemail;

Url HTML di Aminet è la Url che sarà usata come link nei file Html;

Url Ftp di Aminet è la Url che sarà usata nelle ftpemail per specificare il server Aminet da cui scaricare i file;

Nota che se aggiungi nuove voci in questi tre campi, e la voce non è nella lista, allora questa nuova voce sarrà aggiunta alla lista e se vuoi rendere permanenti questi cambiamenti premi semplicemente il pulsante Salva;

Aminet Dir è la directory che contiene Aminet, per favore scrivila nella forma /dir1/dir2/.../dirn/

File Batch AmFtp è il nome del file batch da usare con AmFtp;

un interruttore per selezionare se aggiungere le voci al file batch oppure sovrascriverlo;

un interruttore per selezionare se scaricare anche il file .readme con AmFtp
o con l'FtpMail;

Firma Seria specifica il file che contiene la firma seria;

Firma Informale specifica il file che contiene la firma informale;

un interruttore per attivare o disattivare le funzioni per Aminet;

un interruttore per attivare o disattivare le funzioni di firma;

un interruttore per attivare o disattivare il logo YamExpansion nella finestra principale;

i pulsanti Usa e Salva sono usati per... usare e salvare i settaggi attuali :)

#### 1.14 Finestra Principale

- Finestra Principale -

Quando lanci YamExpansion con l'icona YAMExp o con la voce YamExpansion.yarexx nel menu ARexx di YAM, allora apparirà la finestra principale del programma.

Da questa finestra puoi accedere a tutte le funzioni di YamExpansion.

Ci sono tre sezioni con sei pulsanti:

Aminet, dove puoi selezionare queste voci...

Crea Recent-HTML

Sezione Ftp Firma, dove puoi selezionare queste voci...

Firma Casuale

Firma Seria

Firma Informale Una barra di stato dove puoi leggere alcune informazioni ↔ riguardo lo stato attuale del programma. (guardala sempre :)